удалить программу из автозагрузки Послан samovar - 11.09.2009 05:34

Здравствуйте! Недавно перешел на Виндоуз Висту и не могу освоиться... Буду рад если поможете. Есть два проблемы.

1. Хочу удалить из автозагрузки Агнитум Оутпост (у него конфликт какой-то с Вистой). Жму msconfig - в автозагрузке снимаю галочку - но при нажатии на кнопку "Применить" галочка появляется вновь. Если жму на "Ок" вместо "Применить" - когда потом вновь лезу в автозагрузку, обнаруживаю, что галочка никуда не пропала - стоит.

2. Хочу удалить Norton 360 но не могу найти в его папке файл Uninst.exe. И вообще, не могу найти раздела в Панели управления, который называется "Установка и удаление программ".

RE: удалить программу из автозагрузки Послан admin - 11.09.2009 05:49

По поводу автозагрузки. Попробуйте тоже самое сделать вот этой программой:

http://www.yachaynik.ru/component/option,com docman/task,doc details/gid,13/Itemid,68/

По поводу удаления. Попробуйте привести Панель управления к классическому виду и там поищите кнопку Установкаудаление программ.

Если не найдете, еще раз отпишитесь сюда. Мы подберем для вас какую нибудь программу, которая поможет решить вашу проблему

RE: удалить программу из автозагрузки Послан hell - 11.09.2009 16:15

Какая версия Аутпоста? Outpost Firewall Pro 2009 у меня прекрасно работает на Висте. Скорее всего у него конфликт с Нортоном :)

Одна из лучших программ для автозагрузки - Starter,

http://www.yachaynik.ru/component/option,com\_docman/task,doc\_details/gid,36/Itemid,99999999/ Для работы в Висте его надо запустить от имени администратора: правой кнопкой мыши по файлу Starter.exe - "Запуск от имени Администратора".

Однако, просто так Аутпост вам может не сдаться, т.к. стартует из служб. Чтобы отключить его службу надо перейти в "Пуск" - правый щелчок мышью по слову "Компьютер" - в контекстном меню выбираете "Управление". Там слева внизу находите раздел "Службы и приложения", вы щелкаете по "Службы". Здесь находите Agnitum Client Security Service, дважды щелкаете по нему мышкой. В открывшемся окошке нажимаете кнопку "Остановить", затем когда служба остановится, в "Типе запуска" выбираете "Отключена". Потом жмете "ОК".

Установка и удаление программ в Висте находится тут: "Пуск" - "Панель управления" -"Программы: Удаление программ". Или, если классический вид, "Пуск" - "Панель управления" -"Программы и компоненты". Будьте внимательны: щелчок по программе в этом списке сразу может запустить ее удаление.

-----